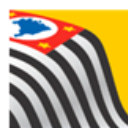

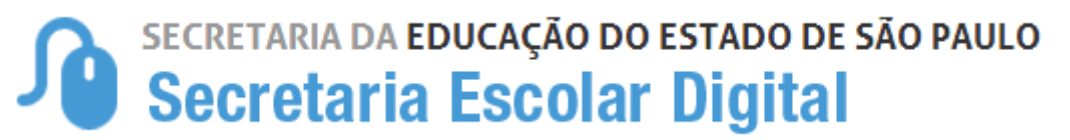

## Tutorial Cadastro de Ato Legal do Curso

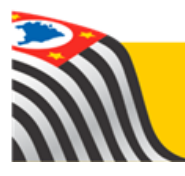

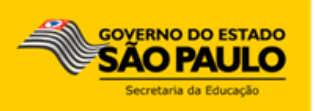

## Sumário

| Introdução                     | 3 |
|--------------------------------|---|
| Cadastro do ato legal do Curso | 3 |

## Introdução

Este tutorial apresenta o passo a passo para a realização de Cadastro de Ato legal do Curso na plataforma Secretaria Escolar Digital (<u>www.educacao.sp.gov.br/sed</u>).

Essa funcionalidade está disponível para o Supervisor de Ensino de todas as redes.

## Cadastro do ato legal do Curso

Passo 1 – Clique no menu SCE – Sistema Cadastro de Escolas e em seguida Ato Legal do Curso.

| SCE - Sistema Cadastro de<br>Escolas | • |
|--------------------------------------|---|
| Ato Legal do Curso                   |   |

Passo 2 – Selecione os filtros abaixo e clique em Pesquisar.

| Ato Legal do Curso     |                 |
|------------------------|-----------------|
| Diretoria:             | SANTO ANDRE V   |
| Rede de Ensino:        | ESTADUAL - SE 🔹 |
| Situação das Escolas:  | ATIVAS -        |
| Município:             | SANTO ANDRE -   |
| Escola:                | SELECIONE       |
| Situação das Unidades: | ATIVAS -        |
| Unidade:               | SELECIONE       |
|                        | Pesquisar       |

**Passo 3 –** Serão exibidos todos os tipos de ensino que a unidade possui cadastrado no Sistema Cadastro de Escolas. Clique na **lupa** referente ao curso que deseja cadastrar o ato legal.

|                                                                                                    | Escolher Colunas                              | 🖨 Imprimi            | r 🔛 Gerar      | CSV 📑 G             | erar PDF          |
|----------------------------------------------------------------------------------------------------|-----------------------------------------------|----------------------|----------------|---------------------|-------------------|
| Mostrar 10 -                                                                                                    |                                               |                      | Filtro         |                     |                   |
| Tipo de Ensino                                                                                                    | l                                             | l≟ Data ↓†<br>Início | Data ↓†<br>Fim | Carga l†<br>Horária | Ato Lega<br>Curso |
| 120 - EDUCAÇÃO PROFISSIONAL DE NÍVEL TÉCNICO - INFORMÁTICA - HABILI<br>TÉCNICO EM INFORMÁTICA                                                                    | TAÇÃO PROFISSIONAL DE                         |                      | 20/12/2010     |                     | ۹                 |
| 134 - EDUCAÇÃO PROFISSIONAL DE NÍVEL TÉCNICO - INFORMÁTICA - TÉCNICO<br>EM TECNOLOGIA DA INFORMAÇÃO                                                              | EM INFORMÁTICA - ÊNFASI                       | E                    | 20/12/2010     |                     | ۹                 |
| 14811 - EDUCAÇÃO PROFISSIONAL DE NÍVEL TÉCNICO - ALOJAMENTO E ALIN<br>PROFISSIONAL DE TÉCNICO EM HOSPEDAGEM                                                      | IENTAÇÃO - HABILITAÇÃO                        |                      | 31/12/2008     |                     | Q                 |
| 16601 - EDUCAÇÃO PROFISSIONAL TÉCNICA DE NÍVEL MÉDIO - SAÚDE - ESPEC<br>ENFERMAGEM DO TRABALHO                                                                   | IALIZAÇÃO DE AUXILIAR DE                      | =                    | 06/06/2012     |                     | Q                 |
| 16710 - EDUCAÇÃO PROFISSIONAL DE NÍVEL TÉCNICO - TELECOMUNICAÇÕES<br>EM TELECOMUNICAÇÕES                                                                         | - HABILITAÇÃO DE TÉCNICO                      | C                    | 20/12/2010     |                     | Q                 |
| 191 - EDUCAÇÃO PROFISSIONAL DE NÍVEL TÉCNICO - CONTABILIDADE - HABIL<br>TÉCNICO EM CONTABILIDADE                                                                 | ITAÇÃO PROFISSIONAL DE                        |                      | 20/12/2010     |                     | Q                 |
| 23201 - EDUCAÇÃO PROFISSIONAL DE NÍVEL TÉCNICO - SAÚDE - ESPECIALIS<br>TÉCNICO DE ENFERMAGEM EM INSTRUMENTAÇÃO CIRÚRGICA, CENTRO CII<br>MATERIAL É ESTERILIZAÇÃO | ZAÇÃO PROFISSIONAL DE<br>RÚRGICO E CENTRAL DE |                      | 06/06/2012     |                     | ۹                 |
| 24706 - EDUCAÇÃO PROFISSIONAL DE NÍVEL TÉCNICO - INFORMÁTICA - QUALI<br>DESENVOLVIMENTO DE WEB SITES                                                             | FICAÇÃO PROFISSIONAL EN                       | л                    | 26/11/2013     |                     | Q                 |
| 3000 - EDUCAÇÃO PROFISSIONAL DE NÍVEL TÉCNICO - SAÚDE - HABILITAÇÃO I<br>DE ENFERMAGEM                                                                           | PROFISSIONAL DE TÉCNICO                       |                      | 20/12/2010     |                     | ۹                 |
| 309 - EDUCAÇÃO PROFISSIONAL DE NÍVEL TÉCNICO - DESIGN TÉCNICO - HABI<br>TÉCNICO EM DECORAÇÃO                                                                     | LITAÇÃO PROFISSIONAL DE                       |                      | 20/12/2010     |                     | Q                 |
| Registros 1 a 10 de 153                                                                                                    |                                               | Anterior 1           | 2 3 4          | 5 16                | Seguinte          |

Caso o referido curso já tenha algum ato legal cadastrado, será exibido na parte superior da tela. Para editar um ato legal que já foi cadastrado, clique no **lápis**.

| Ato                    | Legal do Curso                           |                 |                  |                     |                          |                       | \$        |
|------------------------|------------------------------------------|-----------------|------------------|---------------------|--------------------------|-----------------------|-----------|
|                        |                                          |                 | Escolhe          | er Colunas          | 🖨 Imprimir               | E Gerar CSV           | Gerar PDF |
| Mostrar 10 🔻 registros |                                          |                 |                  |                     |                          | Filtro                |           |
|                        | Ocorrência do Ato ↓≛                     | Tipo do A       | to <sup>↓†</sup> | Número II<br>do Ato | Data do 🏼 🕸<br>Ato Legal | Data Ĵî<br>Publicação | Editar    |
|                        | AUTORIZAÇÃO DE CURSO                     | DECR            | ETO              | 345                 | 13/12/1984               | 13/12/1984            | 1         |
|                        | AUTORIZAÇÃO DE CURSO                     | DECR            | ETO              | 123                 | 20/02/2017               | 23/02/2017            | 1         |
|                        | AUTORIZAÇÃO DE CURSO                     | DECR            | ETO              | 123                 | 20/02/2017               | 22/02/2017            | 1         |
|                        | Registros 1 a 3 de 3 Anterior 1 Seguinte |                 |                  |                     |                          |                       |           |
|                        | Ocorrência do Ato Legal:                 |                 |                  |                     | •                        |                       |           |
| Tipo do Ato Legal:     |                                          |                 | Selecione        |                     | •                        |                       |           |
| Número do Ato Legal:   |                                          |                 |                  |                     |                          |                       |           |
|                        | Data                                     | a do Ato Legal: |                  |                     |                          |                       |           |

**Passo 4** – Para cadastrar um novo ato legal preencha as informações dos campos obrigatórios e clique em **Salvar**.

| Ocorrência do Ato Legal: | Selecione                 | - Preenchimento obrigatório                   |  |
|--------------------------|---------------------------|-----------------------------------------------|--|
| Tipo do Ato Legal:       | Selecione                 | <ul> <li>Preenchimento obrigatório</li> </ul> |  |
| Número do Ato Legal:     |                           |                                               |  |
| Data do Ato Legal:       | Preen                     | nchimento obrigatório                         |  |
| Data Publicação:         | Preenchimento obrigatório |                                               |  |
| Observações:             |                           |                                               |  |
|                          |                           | Preenchimento obrigatório                     |  |
|                          |                           | 6                                             |  |
|                          |                           | Salvar Cancelar                               |  |
|                          |                           |                                               |  |
| Ocorrência do Ato Legal: | AUTORIZAÇÃO DE CURS       | 50 <b>•</b>                                   |  |
| Tipo do Ato Legal:       | PORTARIA                  | •                                             |  |
| Número do Ato Legal:     | 25                        |                                               |  |
| Data do Ato Legal:       | 19/08/2015                |                                               |  |
| Data Publicação:         | 20/08/2015                |                                               |  |
| Observações:             | AUTORIZAÇÃO DE<br>CURSO   |                                               |  |
|                          |                           |                                               |  |
|                          |                           |                                               |  |
|                          |                           | Salvar Cancelar                               |  |

Pronto! O ato legal foi criado com sucesso.

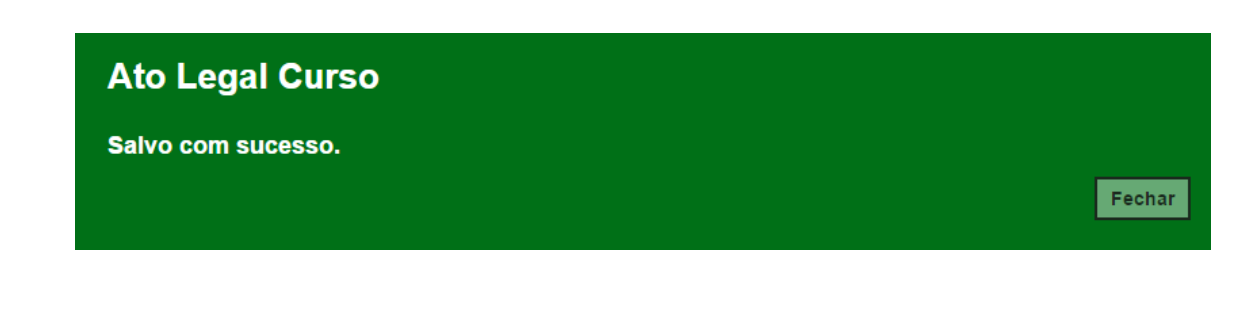

Esperamos que esse tutorial tenha auxiliado! Porém, se possuir outra dúvida ou encontrar alguma dificuldade, encaminhe um e-mail para

<u>sed.suporte@educacao.sp.gov.br</u> nos detalhando a situação.